# Hoe Medialink verwijderen?

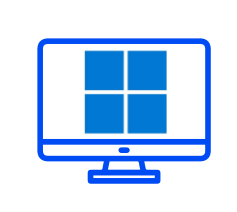

#### VERWIJDEREN

Hartelijk dank voor uw deelname aan het XMP Cross Media Panel!

In dit document vindt u de volledige instructies over hoe u MediaLink voor Windows kunt verwijderen.

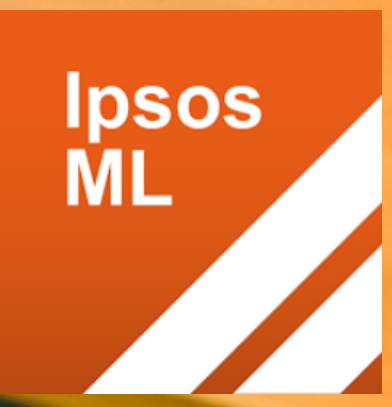

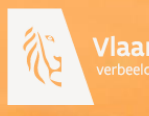

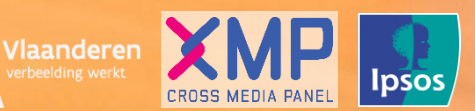

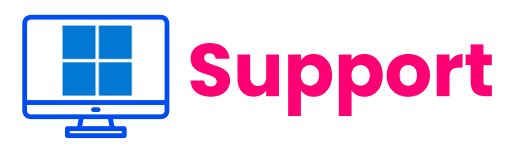

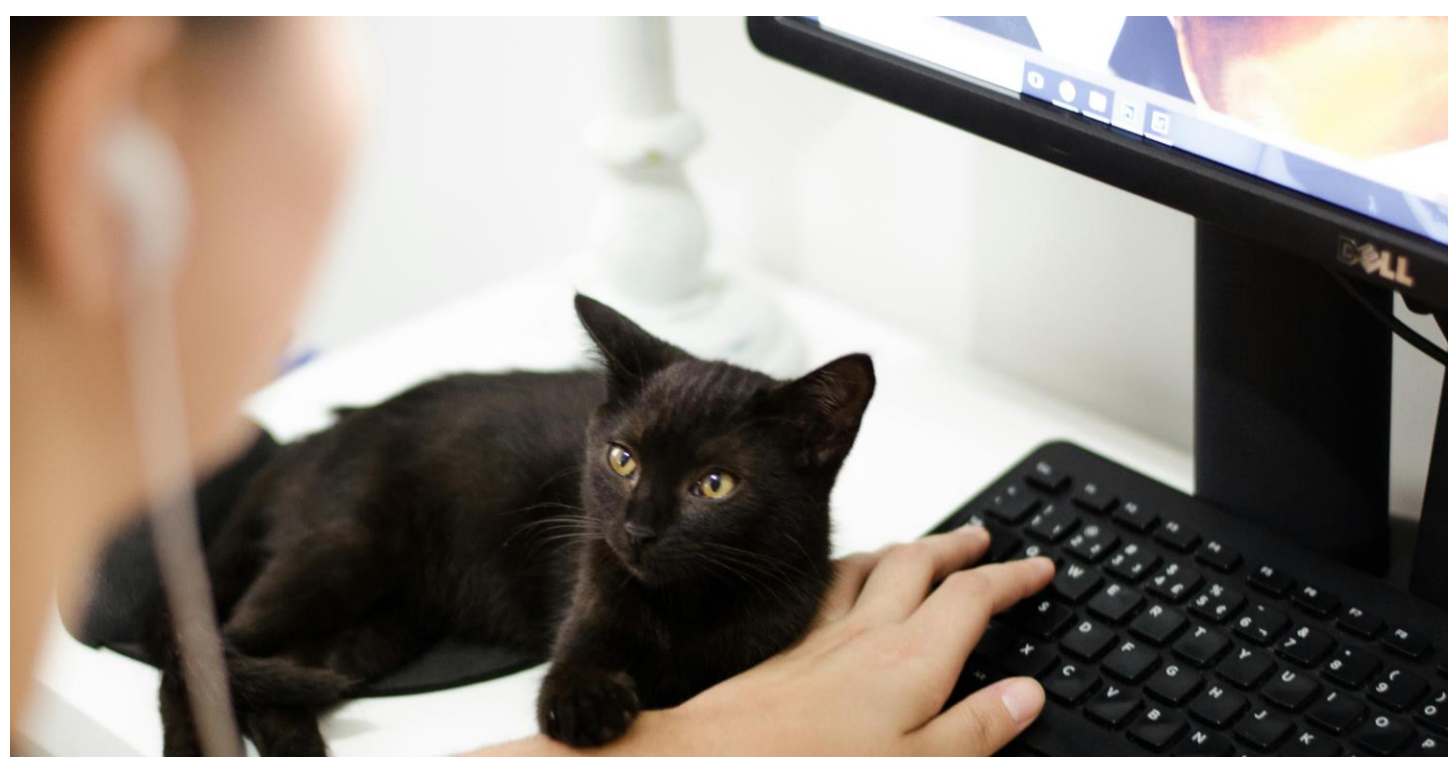

Hartelijk dank voor uw deelname aan het XMP Cross Media Panel! U kan contact met ons opnemen indien u vragen heeft over het installeren van de app van ma-vrij van 9u00 tot 17u00:

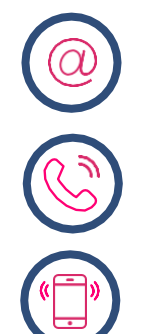

**Via email** xmp@ipsos-online.com

**Telefoon** 0800 32126

**Of stuur een SMS** +32 490 49 62 30

Houd er rekening mee dat u door het downloaden en installeren van deze app akkoord gaat met de algemene voorwaarden van Ipsos. Deze kunt u vinden op de XMP <u>website – xmp.ipsos.be</u>.

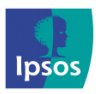

xmp@ipsos-online.com

0800 32126

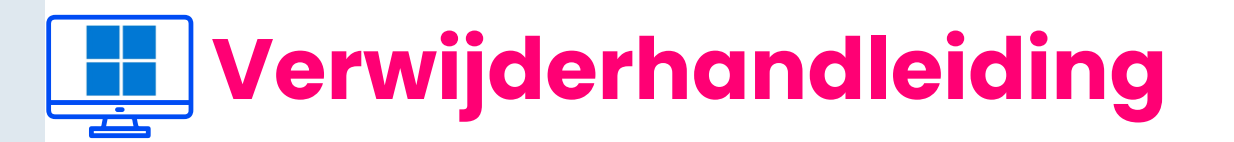

#### Lees onderstaande informatie vooraf aan het verwijderen van de MediaLink app voor een optimaal verloop van de verwijdering.

- > De instructies/afbeeldingen kunnen variëren, afhankelijk van het type computer dat u gebruikt.
- > Het verwijderproces zal enkele minuten in beslag nemen. Neem de tijd om elke stap te voltooien om deel te nemen aan het panel.
- Tijdens het verwijderproces zal u afwisselend enkele acties moeten uitvoeren in de MediaLink app, de instellingen op uw computer en in de browsers (Chrome en/of Mozilla FireFox en/of Edge) die u op uw computer heeft geïnstalleerd.
- > We verduidelijken dit per stap aan de hand van volgende icoontjes die u kan terugvinden op de rechter bovenzijde van elke pagina.

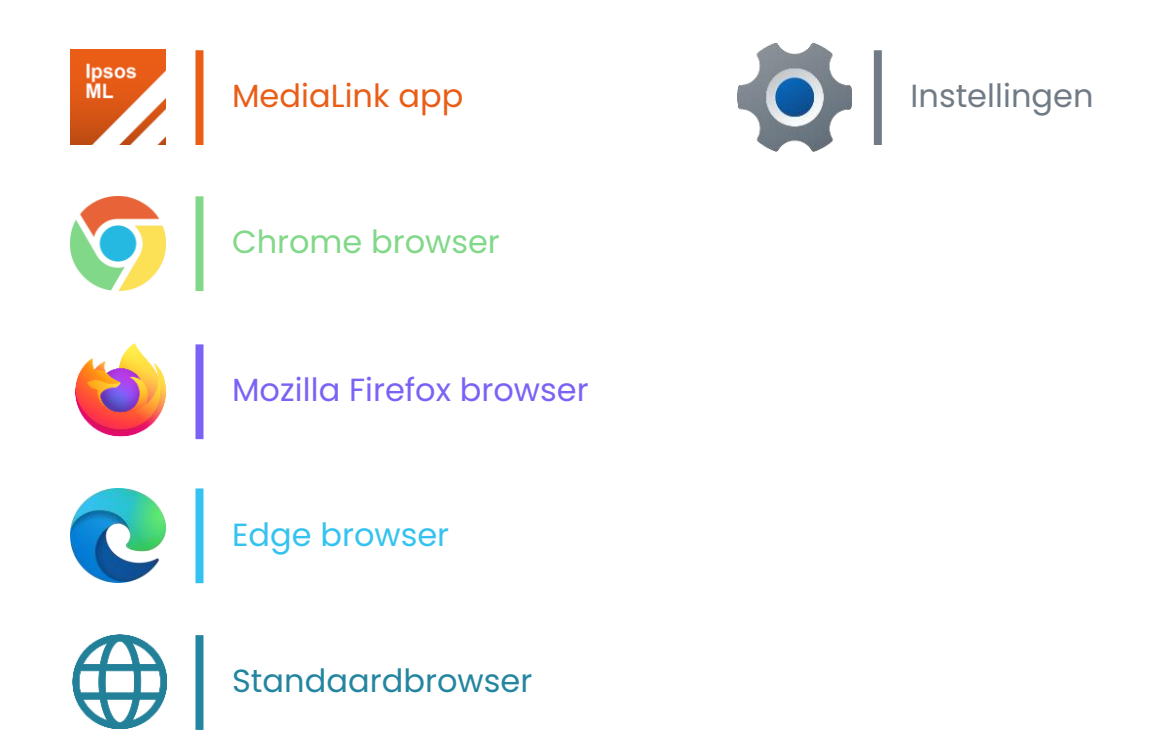

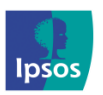

0800 32126

Maandag – Vrijdag: 09:00 – 17:00

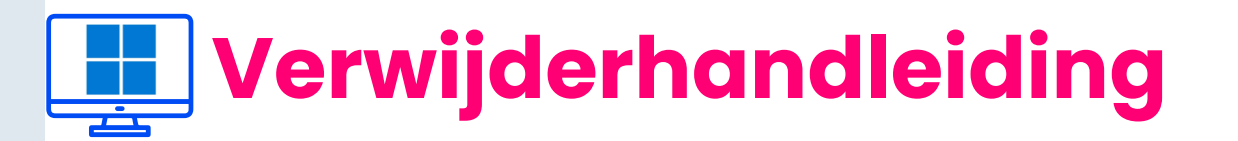

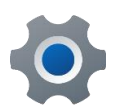

# 🕸 Stap #1

Klik met de rechtermuisknop op 'Start' (linksonder OF in het midden van het scherm).

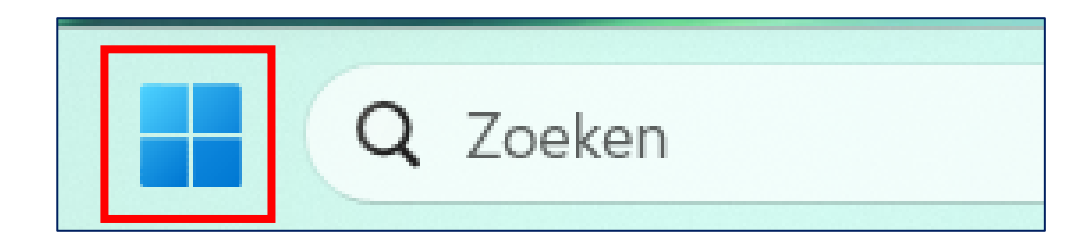

## Stap #2

 Klik op 'Geïnstalleerde apps' of 'Programma's en onderdelen'.

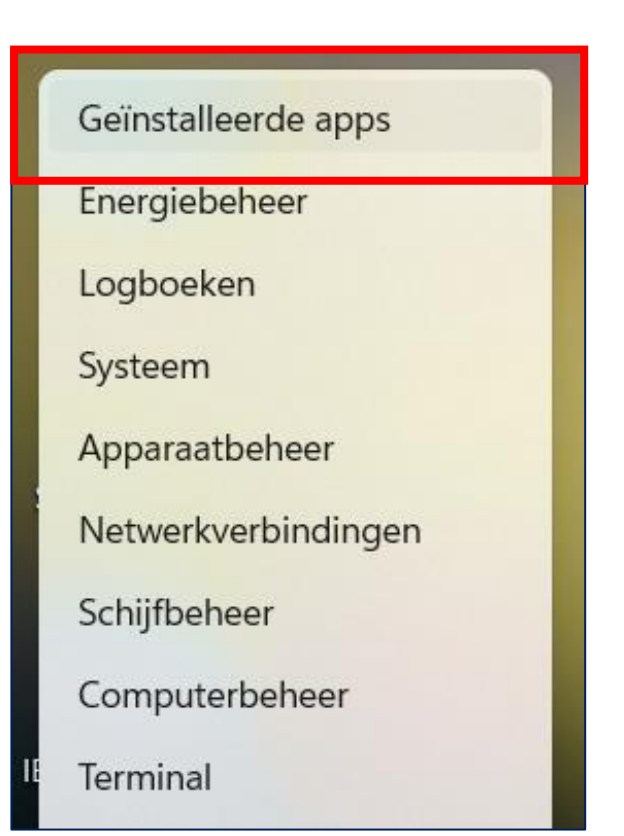

### Ga door naar de volgende pagina

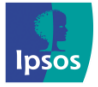

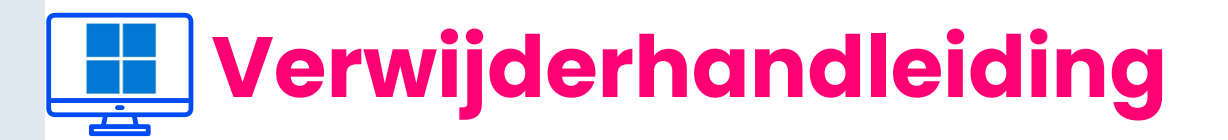

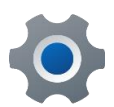

5

## Stap #3

- > Zoek en klik op 'Ipsos MediaLink' in uw lijst met geïnstalleerde apparaten.
- > Klik op de drie puntjes aan de rechterzijde van het scherm.

| Apps > Geïnstalleerde apps                                |                                               |                    |
|-----------------------------------------------------------|-----------------------------------------------|--------------------|
| medialink ×                                               |                                               | = ≈ ●              |
| 1 app gevonden                                            | ➡ Filteren op: Alle stations   N Sorteren op: | Naam (A tot Z) 🛛 🗸 |
| Ipsos MediaLink<br>3.0.9.0   RealityMine Ltd   13/05/2024 |                                               | 10,8 MB •••        |

> Klik op 'Verwijderen'.

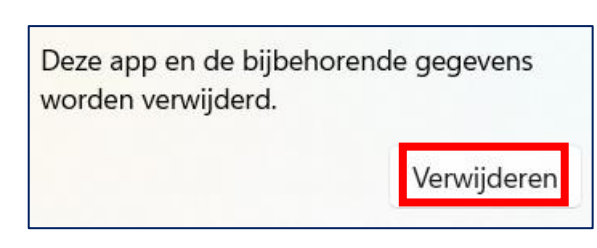

#### Ga door naar de volgende pagina

Maandag – Vrijdag: 09:00 – 17:00

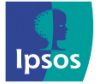

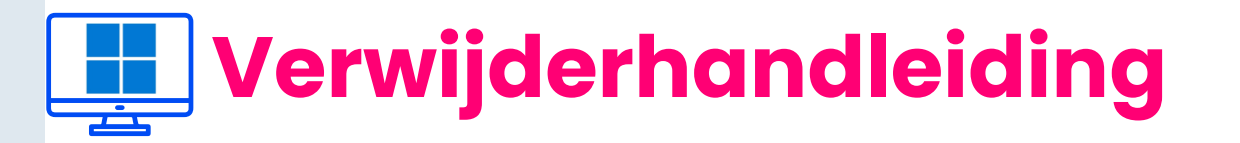

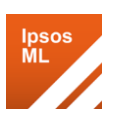

# 📝 Stap #4

Wanneer het verwijderprogramma van Ipsos MediaLink wordt geopend, klikt u op 'Verwijderen/Uninstall'.

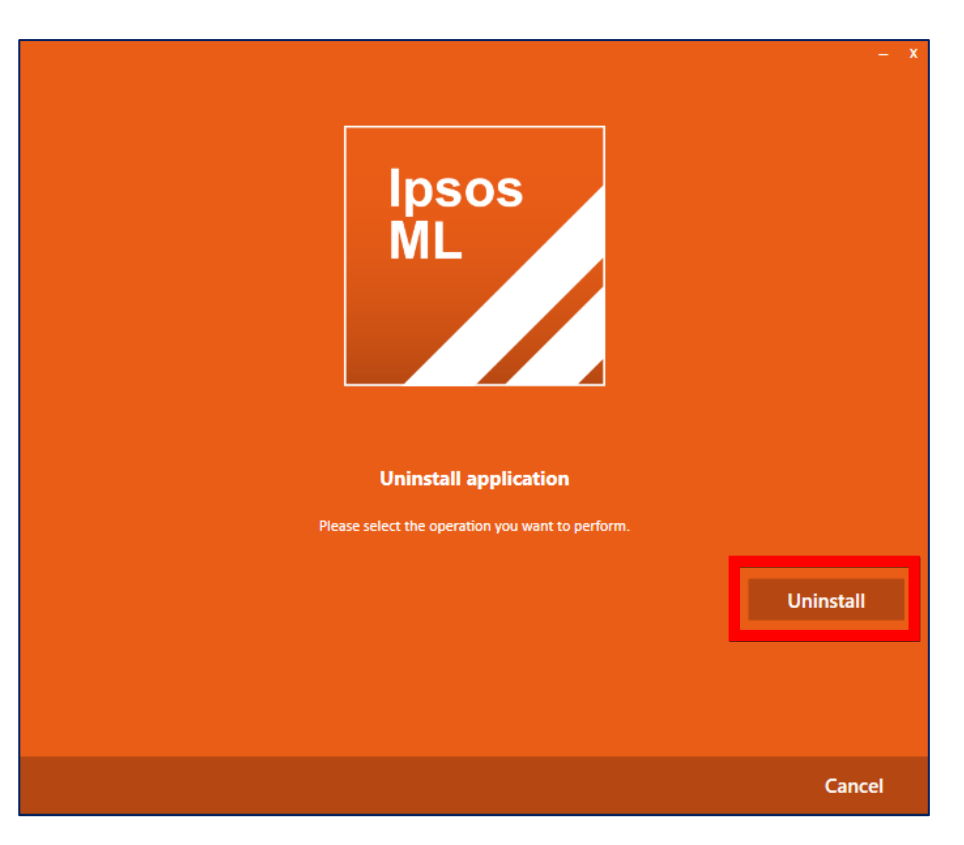

**Opmerking:** Even geduld, dit proces kan enkele minuten duren.

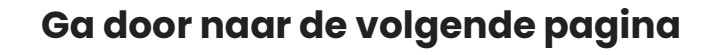

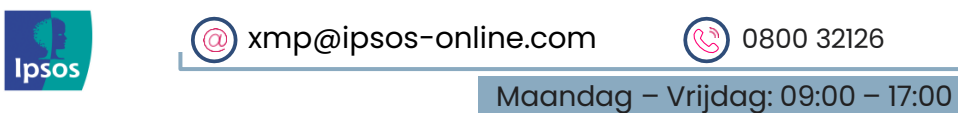

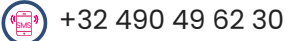

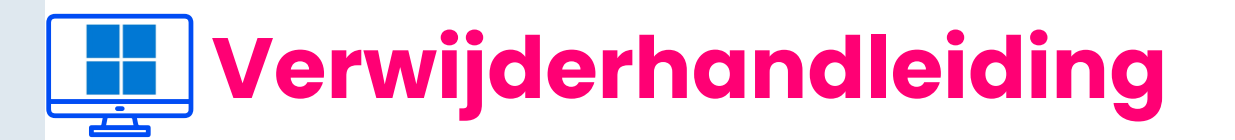

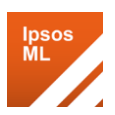

# 🗾 Stap #5

> Klik op 'Sluiten/Close' als het verwijderen is voltooid.

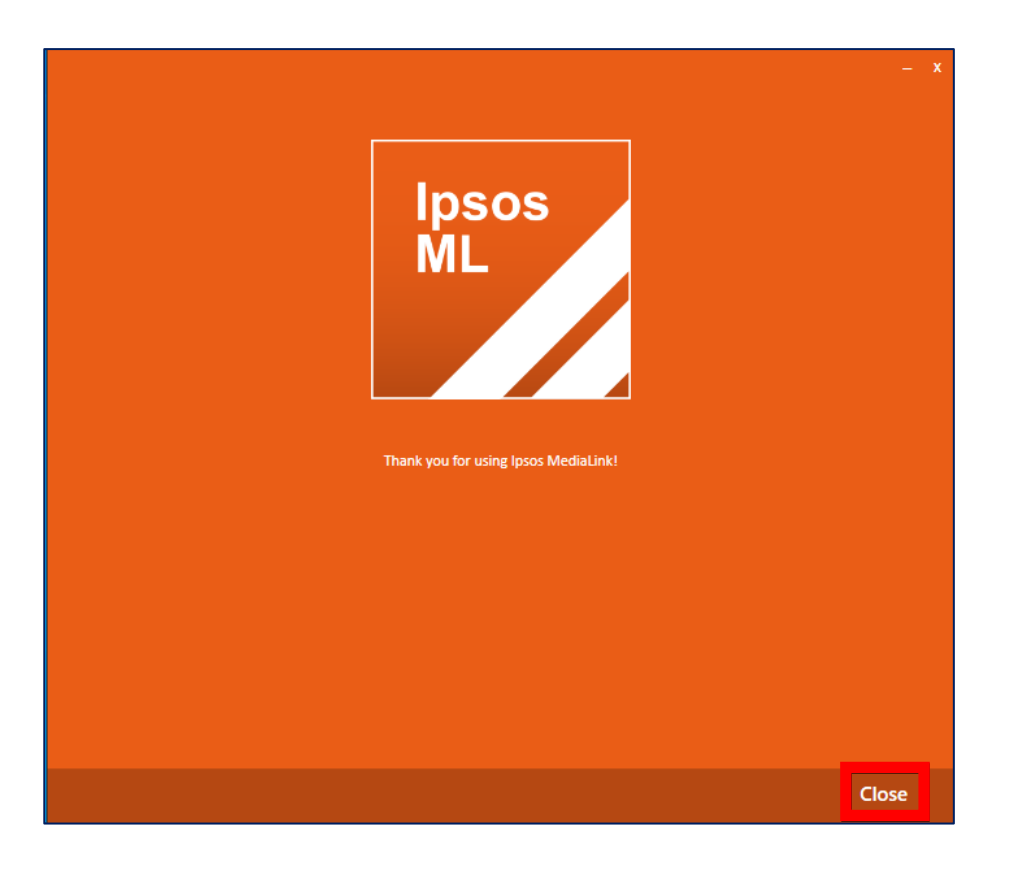

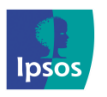

Maandag – Vrijdag: 09:00 – 17:00

Verwijderhandleiding

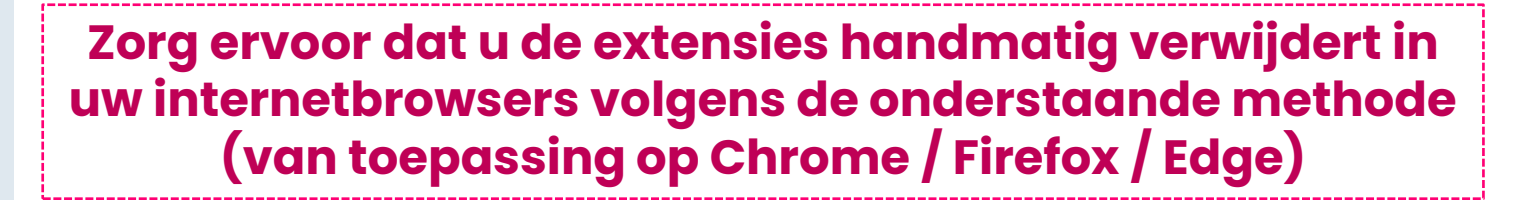

## Google Chrome

**Open** Google Chrome

> Klik op het pictogram **'Extensies'** rechts van de adresbalk.

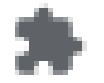

- > Klik voor 'Ipsos MediaLink' op 'Meer acties'.
- > Klik op 'Verwijderen uit Chrome'.

|                                               |   | _          |
|-----------------------------------------------|---|------------|
| \$                                            |   |            |
| Ipsos MediaLink                               |   |            |
| Hiermee kun je sitegegevens lezen en wijzigen | > | <b>6</b> 3 |
| Verwijderen uit Chrome                        |   |            |
| Losmaken                                      |   |            |
| Extensie beheren                              |   |            |
| Webrechten bekijken                           |   |            |

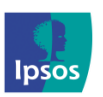

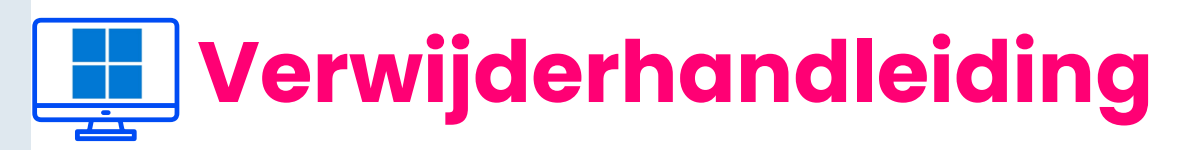

Ξ

# 🔹 Mozilla Firefox

#### **Open Mozilla Firefox**

- Klik op de knop MENU (rechts van de adresbalk)
- Klik op 'Add-ons en thema's'

> Klik in het menu aan de zijkant op 'Extensies'

- > Klik voor **'Ipsos MediaLink'** op de knop Opties
- > Klik ten slotte op 'Verwijderen'

psos

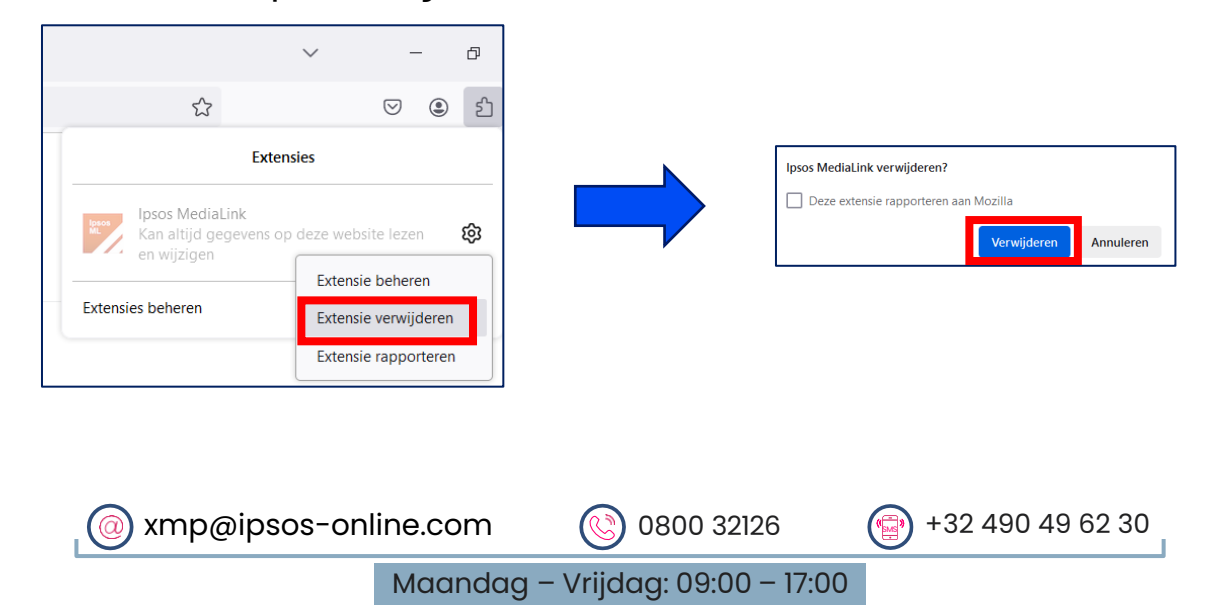

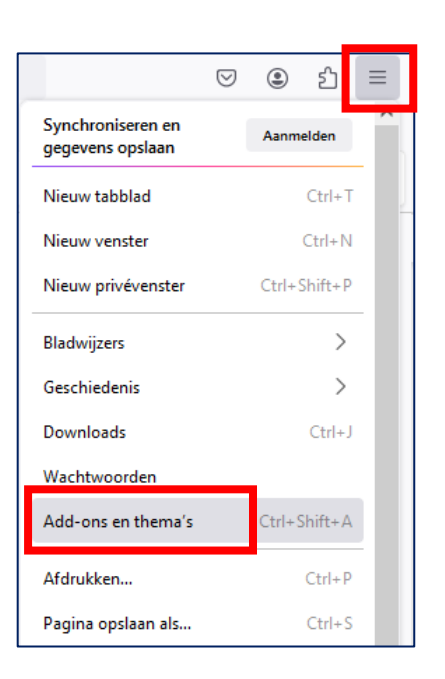

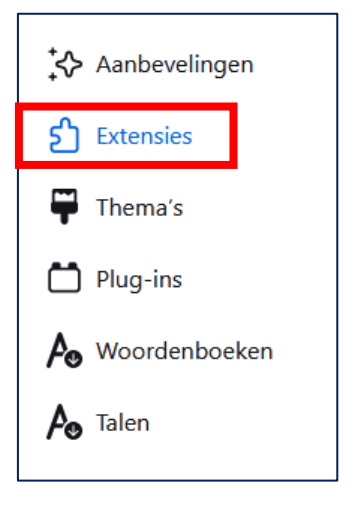

9

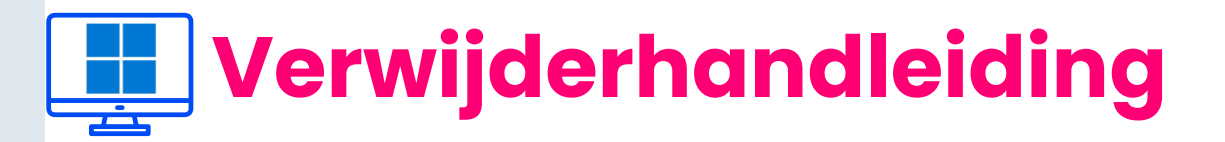

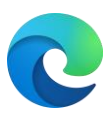

# C Microsoft Edge

#### Open Microsoft Edge

psos

- Klik met de rechtermuisknop op het extensiepictogram 'Ipsos MediaLink' (rechts van de adresbalk)
- > Klik op 'Verwijderen uit Microsoft Edge'

|                                                           | - | Ō   | × |  |  |
|-----------------------------------------------------------|---|-----|---|--|--|
| S C C                                                     | ~ | ••• | € |  |  |
| Ipsos MediaLink                                           |   |     |   |  |  |
| Hiermee kunnen sitegegevens worden gelezen en gewijzigd 🕨 |   |     |   |  |  |
| Verwijderen uit Microsoft Edge                            |   |     |   |  |  |
| Verbergen in werkbalk                                     |   |     |   |  |  |
| Extensie beheren                                          |   |     |   |  |  |
| Webmachtigingen weergeven                                 |   |     |   |  |  |

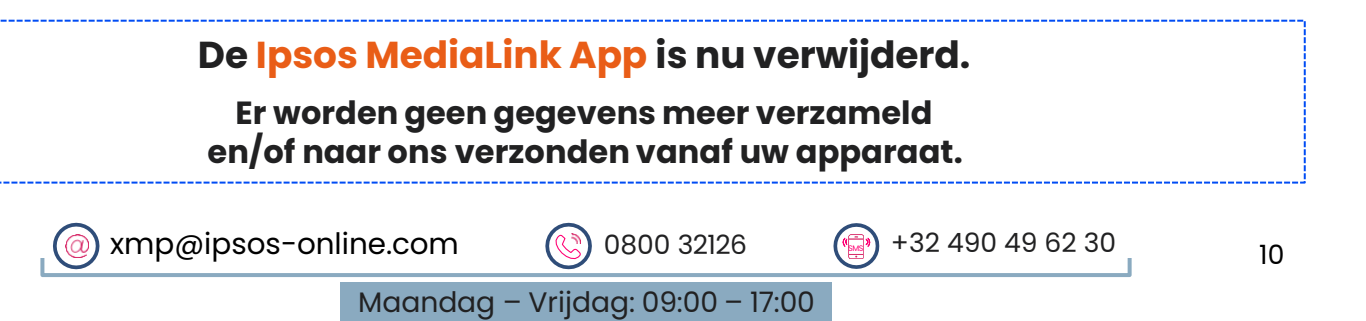